In dit korte hoofdstuk wordt uitgelegd welke functies de verschillende fysieke knoppen op de iPhone hebben. Ook wordt het aanraakgevoelige touchscreen toegelicht.

Heeft u een nieuwe iPhone? Blader naar bladzijde 155 om te

lezen hoe de iPhone stap voor stap ingesteld kan worden.

## Thuisknop

Druk de thuisknop in om het scherm van de iPhone aan te zetten. Recente modellen van de iPhone hebben geen thuisknop. In plaats daarvan veegt u aan de onderkant van het scherm omhoog.

iPhone voor de eerste keer instellen

## Sluimerstandknop

Door de sluimerstandknop kort in te drukken zet

u het scherm van de iPhone aan of uit. Wanneer de iPhone in sluimerstand staat gebruikt deze weinig stroom.

## Telefoon helemaal uitzetten

#### Modellen met thuisknop

Houd de sluimerstandknop langer ingedrukt en veeg de uitknop naar rechts.

#### Modellen zonder thuisknop

Houd de sluimerstandknop en een van de volumeknoppen tegelijk ingedrukt, veeg de uitknop daarna naar rechts.

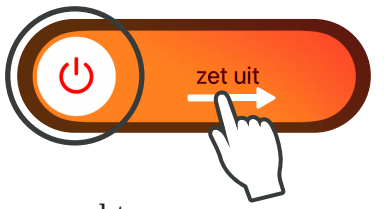

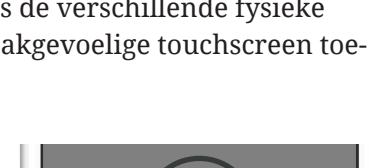

Blz.

155

# Hoofdstuk 1

Knoppen en touchscreen

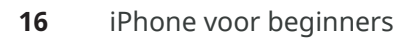

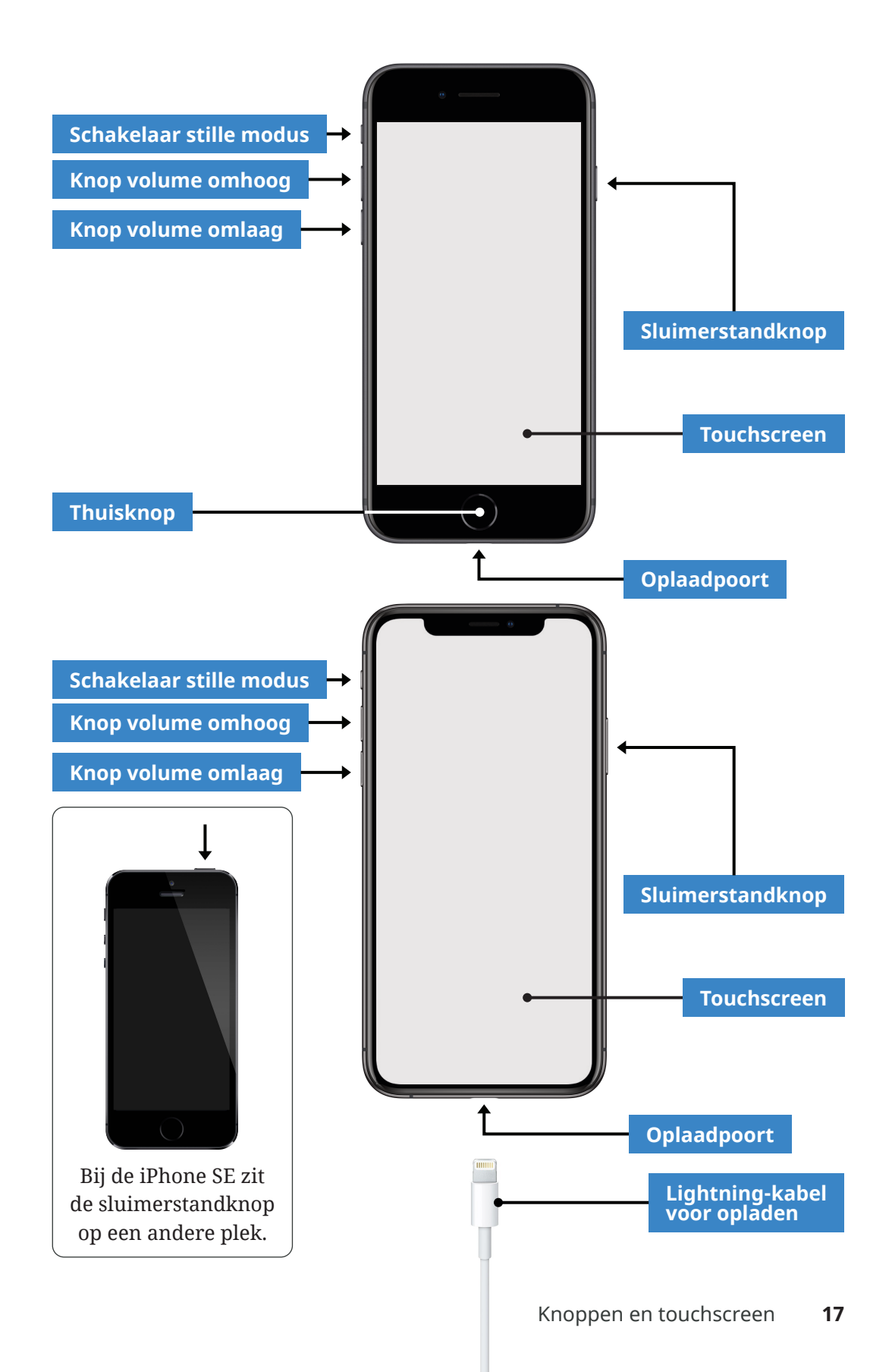

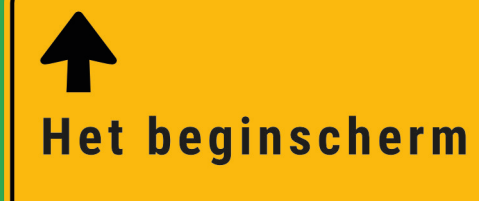

# **Hoofdstuk 3**

Het beginscherm geeft een overzicht van alle mogelijkheden van je iPhone. Zo is er een app om foto's mee te maken, het weer te bekijken, eentje voor je contactenlijst en nog veel meer. Zie het als een menukaart in een restaurant of een boekenkast vol met verschillende boeken. Alleen dan met apps in plaats van gerechten of boeken.

Voordat u toegang krijgt tot het beginscherm moet u eerst langs de beveiliging komen. In Hoofdstuk 2 (blz. 24) wordt beschreven hoe dit werkt, zodat u daarna succesvol aan de slag kan!

## Wisselen tussen pagina's

Om te wisselen tussen de verschillende pagina's op het beginscherm veegt u naar links of naar rechts. De witte stip geeft aan op welke pagina van het thuisscherm u zich bevindt.

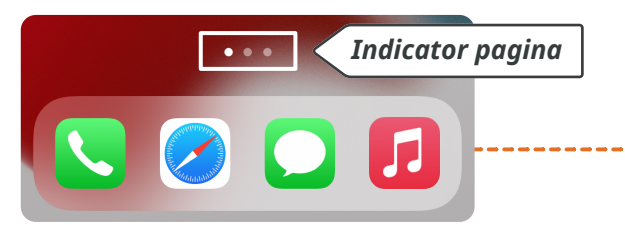

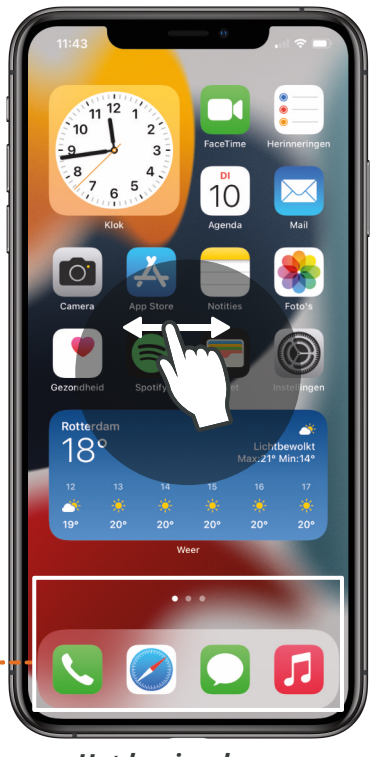

Het beginscherm

### Een app openen

Tik kort op een app om deze te openen.

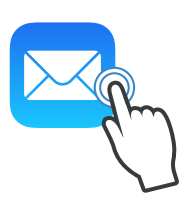

## Terug naar het beginscherm

Van een geopende app kunt u direct terug gaan naar het beginscherm waar alle apps staan. Dat doet u zo:

#### Mijn iPhone heeft een thuisknop

Druk kort op de thuisknop om terug te gaan naar het beginscherm.

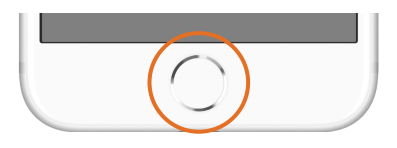

**Mijn iPhone heeft geen thuisknop** Veeg vanaf de onderkant van de iPhone snel omhoog.

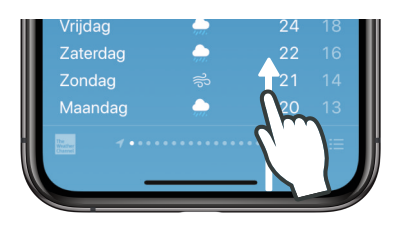

## Apps en widgets

App is de afkorting voor applicatie. Op het beginscherm staan apps voor verschillende toepassingen. Zo kunt u met de app **Klok** een alarm instellen, met de app **Telefoon** iemand bellen en met de app **Safari** een website bezoeken.

Een widget is een grotere versie van een appicoon waarin (actuele) informatie uit de app zichtbaar is. Door op de widget te tikken wordt de app geopend.

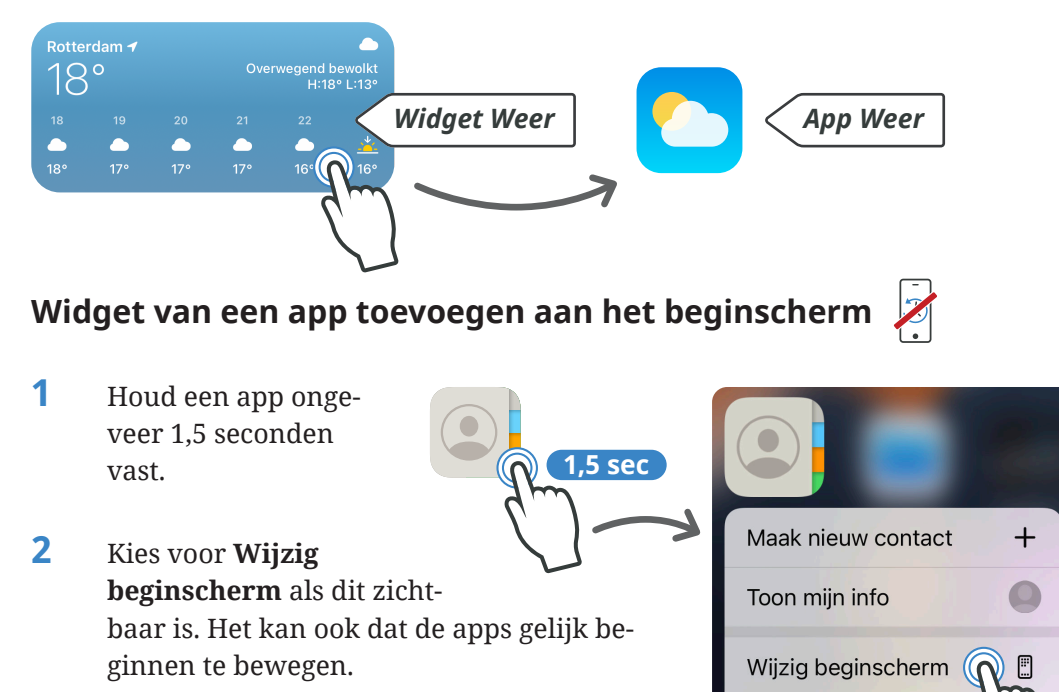

Verwijder app

## Statusbalk

De statusbalk is altijd zichtbaar bovenaan het scherm van de iPhone. Er staat handige informatie zoals de tijd, datum en hoe vol de batterij is.

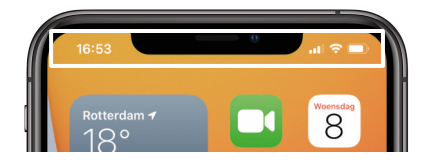

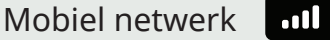

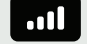

U bent verbonden met een mobiel netwerk en kunt bellen en gebeld worden. Bij minder streepjes is de verbinding slechter.

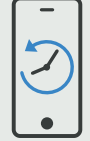

Bij oudere iPhones ziet het symbool van mobiel netwerk er zo uit:

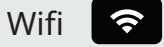

Verbonden met het internet. Uw iPhone heeft verbinding met de router via wifi en u kunt gebruik maken van het internet. Bij minder streepjes is de verbinding slechter. Lees op blz. 134 hoe wifi ingesteld wordt.

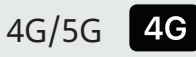

U heeft 4G/5G-verbinding. Hierdoor kunt u gebruik maken van het internet. Lees meer over mobiele data op blz. 54.

Batterij

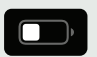

Hier ziet u tot hoever de batterij is opgeladen.

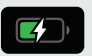

De iPhone is aan het opladen

# Woordsuggesties

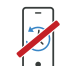

De iPhone voorspelt welk woord u wilt gaan typen en zet suggesties boven het toetsenbord. Tik op een woord om die te kiezen.

Lees op blz. 141 hoe suggesties aan- en uitgezet kunnen worden.

# Spellingcontrole

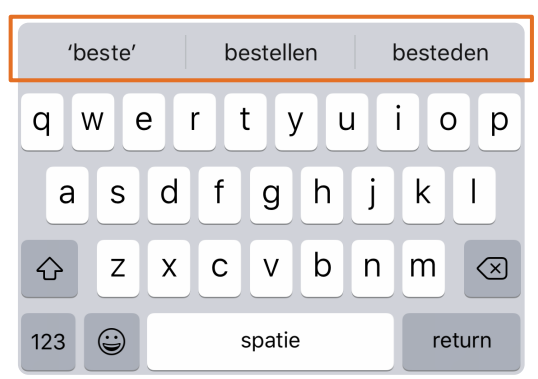

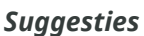

Onder woorden die waarschijnlijk fout

zijn geschreven komt een rode streep te staan. Om de spelling van het woord te corrigeren tikt u eerst op het woord en kiest u daarna de juiste spelling.

#### Stap 1:

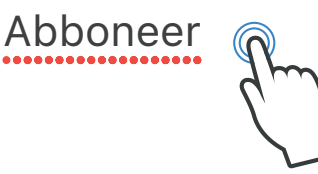

Stap 2:

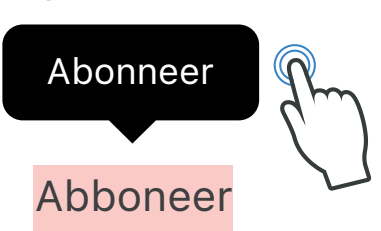

Lees op blz. 141 hoe spellingcontrole uitgezet kan worden.

## De cursor verplaatsen

De cursor kan op drie manieren verplaatst worden:

#### Optie 1:

Houd de cursor vast en veeg die naar de gewenste plek.

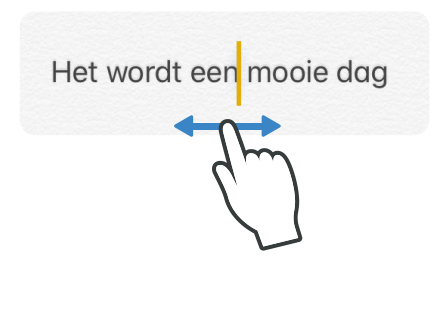

### Optie 2:

Houd de **spatiebalk** ingedrukt en houd uw vinger op het scherm. Veeg vervolgens naar links en rechts of naar boven en beneden om de cursor te verplaatsen.

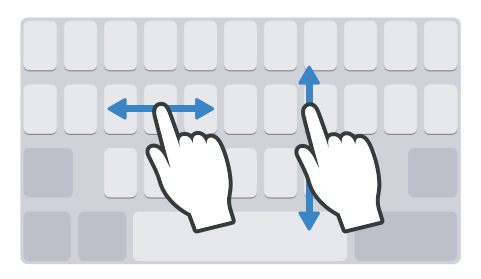

## Noodoproep

Wanneer een iPhone niet ontgrendeld kan worden, is het nog steeds mogelijk op met hulpdiensten zoals de politie te bellen.

Tik linksonder op **Noodgeval** en vul het telefoonnummer in van de hulpdiensten.

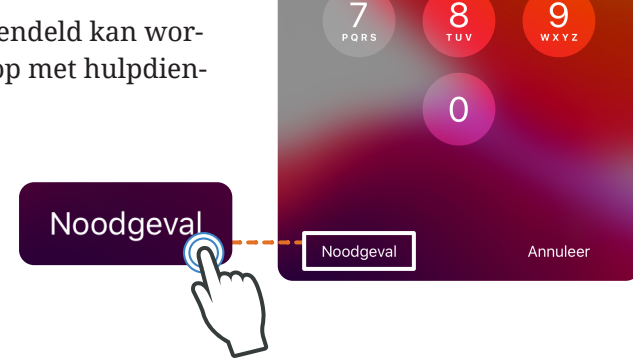

## SOS-noodmelding

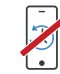

1 Activeer de SOS-noodmelding om nog sneller te bellen met hulpdiensten. Er hoeft geen telefoonnummer ingevuld te worden.

#### iPhones 7 of ouder

Druk vijf keer achter elkaar snel de sluimerstandknop in.

2 Veeg op **SOS** naar rechts. De iPhone bepaalt aan de hand van uw locatie zelf welk nummer er gebeld wordt. In Nederland zal er gebeld worden naar 112 en in België naar 101.

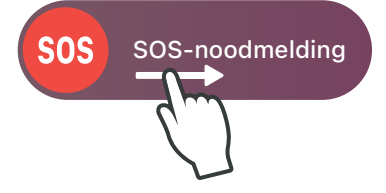

## iPhone 8 of nieuwer

Houd de sluimerstandknop en een van de volumeknoppen tegelijkertijd ingedrukt. Dit werkt alleen als het scherm vergrendeld is.

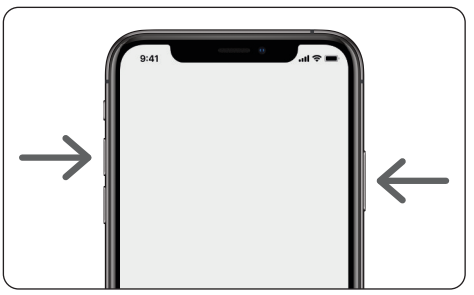

Volumeknop (links) en sluimerstandknop (rechts)

# Eigen telefoonnummer bekijken

1 Open de app **Instellingen** en tik op **Telefoon**.

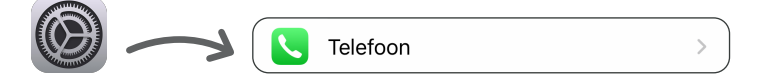

2 Achter **Mijn nummer** staat uw eigen telefoonnummer.

| Mijn nummer | +31 6 17 46 09 75 > |
|-------------|---------------------|
|             |                     |